# Instruction ShareFile Cloud for Extern user

## DeNederlandscheBank

EUROSYSTEEM

## Contents

| 1 Login                |  |
|------------------------|--|
| 2 Files                |  |
| 3 Navigation           |  |
| 4 Change mobile number |  |
| 5 Notifications        |  |
| 6 Common Issue         |  |
| 7 Contact              |  |

- 1.1 Activate your account
- 1.2 Personal settings
- 1.3 Log in again
- 2 Files
  - 2.1 Upload
  - 2.2 Download
  - 2.3 Delete
  - 2.4 Favorites
  - 2.5 Notes
- 3 Navigation
- 4 Change mobile number
- 5 Notifications
  - 5.1 Download
  - 5.2 Share a file
  - 5.3 Request files to be uploaded5.4 Inbox
- 6 Common Issue
- 7 Contact

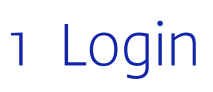

Only registered members have access to the tool. Registration requests can be sent to your DNB contact. Once you are a registered member of the tool.

Once your rights have been set, you will receive an email. If you are unable to log in, you can request a password reset using a link in the email. You can log in with the URL <u>https://denederlandschebank.sharefile.eu</u>.

| Message from jenny                     |                          |  |
|----------------------------------------|--------------------------|--|
| I've added you to my ShareFile acc     | countl                   |  |
| kind Regards,                          |                          |  |
| Jenny                                  |                          |  |
| Activating your account will allow you | to create your password. |  |
| Username                               |                          |  |
| jenn <del>ylacipe 10@ganeil</del> .com |                          |  |
| ShareFile URL                          |                          |  |
|                                        |                          |  |

## 1.1 Activate your account

- → Open the email with the title: Activate Account
- → Click the **Activate Account**

Instruction ShareFile Cloud for Extern user

- 1.1 Activate your account
- 1.2 Personal settings
- 1.3 Log in again

#### 2 Files

- 2.1 Upload
- 2.2 Download
- 2.3 Delete
- 2.4 Favorites
- 2.5 Notes
- 3 Navigation
- 4 Change mobile number
- 5 Notifications
  - 5.1 Download
  - 5.2 Share a file
  - 5.3 Request files to be uploaded5.4 Inbox
- 6 Common Issue
- 7 Contact

Instruction ShareFile Cloud for Extern user

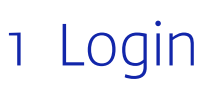

|                     | EUROSYSTEEM                     |
|---------------------|---------------------------------|
|                     |                                 |
|                     |                                 |
| Welcome! Please con | firm your personal information. |
| First Name: *       |                                 |
| Jens                |                                 |
| Last Name: *        |                                 |
| Kulpiesiel          |                                 |
| Company:            |                                 |
| DNBTest             |                                 |
| Country: *          | Phone Number: *                 |
| United States       | ✓ +1                            |
|                     | Text (SMS) O Voice Ca           |
|                     |                                 |

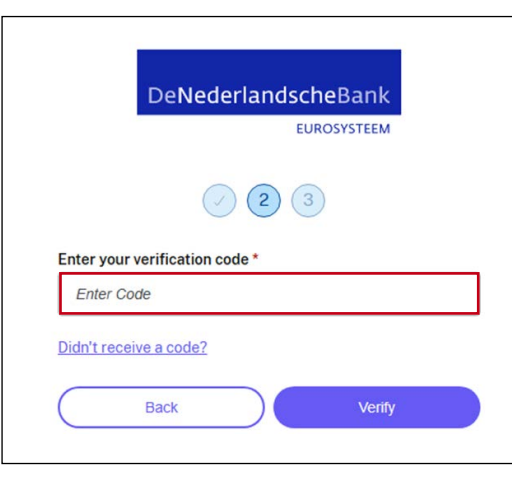

## Step 1

- → Select the **Country**
- → Enter your **mobile number**
- → By default, Text (SMS) is checked.
- → When SMS doesn't work, use **Voice Message**
- → Click **Continue**

If the activation link has expired, a screen will appear with a **Request New Activation Link** Click on the link and you will receive another email with an activation link

## Step 2

- → With Text you will receive (SMS) (tel: +44 7873 077777) a 5-digit code per SMS
- → With Voice message, you will be called (tel: +1 (714) 707-3260) and you will receive a spoken code
- $\rightarrow$  Enter the code
- → Click the **Verify** button

- 1.1 Activate your account
- 1.2 Personal settings
- 1.3 Log in again

#### 2 Files

- 2.2 Download

- 4 Change mobile number
- 5 Notifications

  - 5.2 Share a file
- 6 Common Issue
- 7 Contact

## Instruction ShareFile Cloud for Extern user

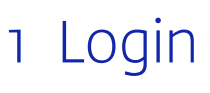

Welcome!

Remember me

• Email

2

| Vour |                                                            |
|------|------------------------------------------------------------|
| Plea | ise create a password.                                     |
| Pa   | asswords must meet the following requirements:             |
| 1    | at least 1 upper case letter                               |
| J    | at least 1 lower case letter                               |
| 1    | at least 1 number                                          |
| 1    | at least 1 special characters                              |
| 1    | at least 14 characters in length                           |
| W    | /e'll also perform an additional strength check on<br>ave. |
| Pass | sword:                                                     |
|      |                                                            |
| Cont | firm Password:                                             |
|      |                                                            |
| C    | Back Save and Sign In                                      |
|      |                                                            |
|      | DeNederlandscheRaek                                        |

## DeNederlandscheBank EUROSYSTEEM Welcome! Enter your details to sign in to ShareFile Signing in a · Password æ 0 Forgot password? Continue

## Step 3

- → Enter a **password** of at least 14 positions long (write this down in notepad first and check whether it meets the requirements!)
- → **Confirm** this and save the password
- → Click Save & Login

After completing steps 1, 2 or 3, the next Login screen will be displayed.

ShareFile Cloud opens with the Login screen

- → Enter your **email address**
- → Click **Remember me** and the email address will be filled in by default when you log in
- → Click **Continue**
- $\rightarrow$  A next screen displays
- → Enter your **password**
- → Click **Sign in**

- 1.1 Activate your account
- 1.2 Personal settings
- 1.3 Log in again

#### 2 Files

- 2.2 Download

- 3 Navigation
- 4 Change mobile number
- 5 Notifications

  - 5.2 Share a file
- 6 Common Issue
- 7 Contact

Instruction ShareFile Cloud for Extern user

# 1 Login

| De <b>Nederlandsche</b> Bank<br>EUROSYSTEEM  |
|----------------------------------------------|
| Enter the code that was sent to your device. |
| Like another verification method             |
| I trust this computer                        |
| Back to Sign In Verify                       |
|                                              |
|                                              |

## DeNederlandscheBank EUROSYSTEEM Enter the code that was sent to your device Verification Code \* Use another verification method I trust this computer Back to Sign In

## Verification step follows, select one of 3 choices:

## Choice Text Message

- → Text message: you will receive an SMS with a verification code (5 digits) on your mobile, enter it
- → The checkbox next to **I trust this computer** is checked. If you log in again to the same browser, you do not have to enter a verification code again.
- → Click the **Verify** button

NB. After 41 days the application asks for a new password.

## Choice Voice message

- → You will be called and receive a **spoken** verification code (5 digits), enter it → Click Verify

- 1.1 Activate your account
- 1.2 Personal settings
- 1.3 Log in again

#### 2 Files

- 2.1 Upload
- 2.2 Download
- 2.3 Delete
- 2.4 Favorites
- 2.5 Notes
- 3 Navigation
- 4 Change mobile number
- 5 Notifications
  - 5.1 Download
  - 5.2 Share a file
  - 5.3 Request files to be uploaded 5.4 Inbox
- 6 Common Issue
- 7 Contact

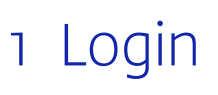

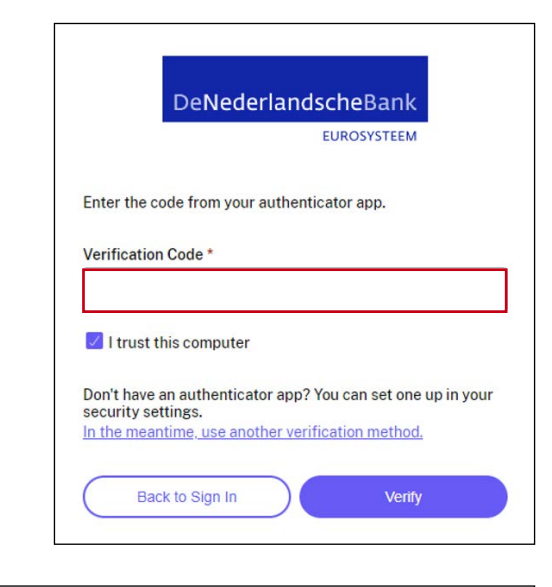

#### Q Search files and folders eNederlandscheBan Dashboard Folders Folders Name + $\equiv$ Shared Folders ය 🫅 A 1e 8 MB 04/16/2024 J Kuint Tavorites 🕸 🛅 Demomap 🏠 🛅 Test map 11 MB 04/18/2024 J Kuint Workflows Inbox 203 Personal Settings

#### Choice Authenticator app

You will receive a code in the Microsoft Authenticator app if it is installed.

- $\rightarrow$  Enter the received verification code
- → Click Verify

# You are logged in and will go directly to **Shared folders**

Instruction ShareFile Cloud for Extern user

- 1.1 Activate your account
- 1.2 Personal settings
- 1.3 Log in again
- 2 Files
  - 2.1 Upload
  - 2.2 Download
  - 2.3 Delete
  - 2.4 Favorites
  - 2.5 Notes
- 3 Navigation
- 4 Change mobile number
- 5 Notifications
  - 5.1 Download
  - 5.2 Share a file
  - 5.3 Request files to be uploaded5.4 Inbox
- 6 Common Issue
- 7 Contact

## Instruction ShareFile Cloud for Extern user

# 1 Login

| Time Zone: *                                  |        |
|-----------------------------------------------|--------|
| (UTC +01:00) Central Europe Time              | ~      |
| Daylight Saving Time: *                       |        |
| Observe Daylight Saving Time (European Union) | ~      |
| Date format: *                                |        |
| day/month/year                                | $\sim$ |
| Time format: *                                |        |
| 12-hour format with AM/PM                     | ~      |

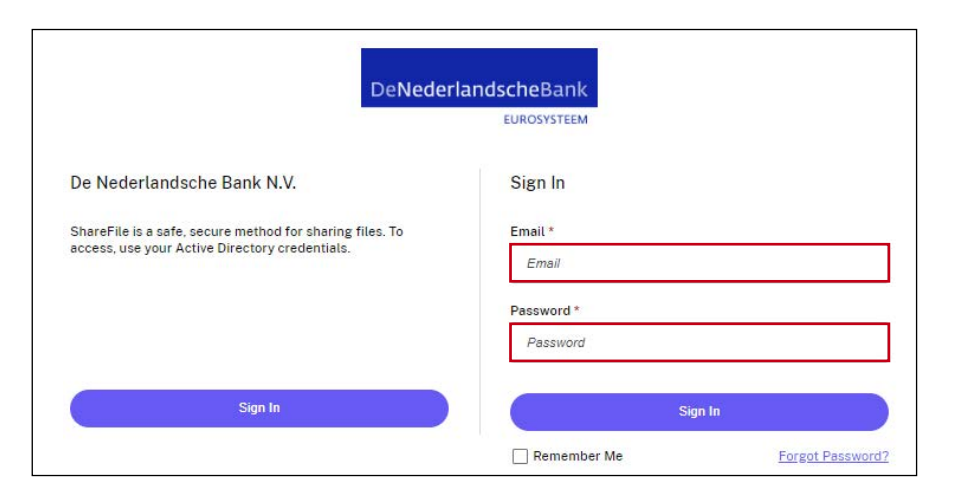

## 1.2 Personal settings

You can change the date and time to the correct time zone, the date and time will then be displayed correctly behind files.

→ Click on Personal Settings > Edit Profile at the bottom left

## A page with your profile will appear. Go downstairs.

- → Change Time Zone, Daylight Savings Time and Time Format
- $\rightarrow$  You can also change the **Date format**

## 1.3 Login again

Log in with the URL: <u>https://denederlandschebank.</u> <u>sharefile.eu</u>. You will immediately arrive at the **Sign-in screen**.

→ Enter your email address and password and click **Register** 

- 1.1 Activate your account
- 1.2 Personal settings
- 1.3 Log in again

2 Files

- 2.1 Upload
- 2.2 Download
- 2.3 Delete
- 2.4 Favorites
- 2.5 Notes
- 3 Navigation
- 4 Change mobile number
- 5 Notifications
  - 5.1 Download
  - 5.2 Share a file
  - 5.3 Request files to be uploaded5.4 Inbox
- 6 Common Issue
- 7 Contact

Instruction ShareFile Cloud for Extern user

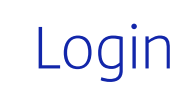

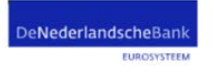

#### Dear ShareFile user

Please read the instructions to log into ShareFile properly

Please use this link for the ShareFile instructions: https://www.dnb.nl

#### Reset Your ShareFile Password

We received a request to reset your password.

## Reset your password

This link will be valid for 30 minutes. If you didn't make this request, please disregard this email.

Need help? We're here for you. Visit <u>sharefile.com/support</u> and look for "Start chat." → You are locked out after 5 failed attempts and have to wait for an hour to login again or you can click on the link: Forgot password?

Have you forgotten your password or is it not accepted?

- → Click on the link Forgot your password?
- → You will receive an email with a link Reset your password
- → Click on the link within 30 minutes, otherwise you will receive a message that the link is no longer available and you will have to request a password reset again.
- The password requirements are:
  - At least 1 capital letter
  - At least 1 lowercase letter
  - At least 1 digit
  - At least 1 special character digit
  - At least 14 characters
  - Passwords must match
  - Do not use last 10 passwords

When saving, additional security is applied to the password (weak/strong password).

- 1.1 Activate your account
- 1.2 Personal settings
- 1.3 Log in again

### 2 Files

- 2.1 Upload
- 2.2 Download
- 2.3 Delete
- 2.4 Favorites
- 2.5 Notes
- 3 Navigation
- 4 Change mobile number
- 5 Notifications
  - 5.1 Download
  - 5.2 Share a file
  - 5.3 Request files to be uploaded5.4 Inbox
- 6 Common Issue
- 7 Contact

# 2 Files

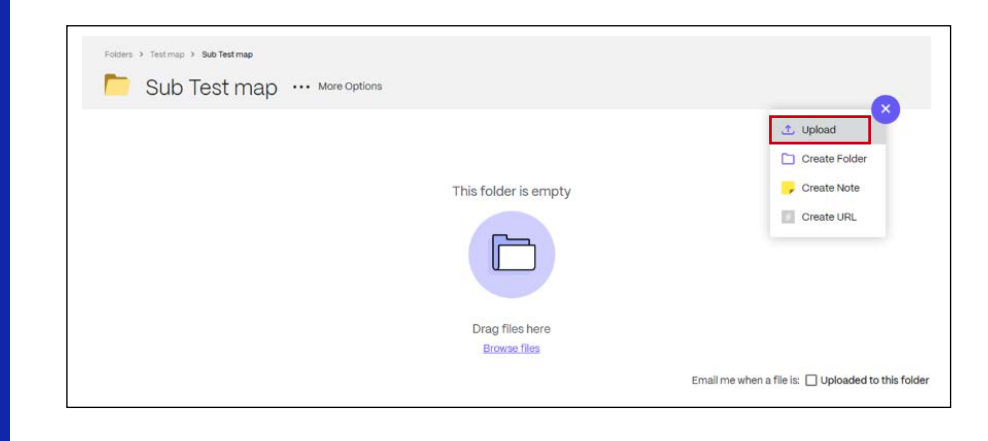

 Upload to "Test map"

 Image: Cascal Control

 Image: Cascal Control

 Image: Cascal Control

 Image: Cascal Control

 Image: Cascal Control

 Image: Cascal Control

 Image: Cascal Control

 Image: Cascal Control

 Image: Cascal Control

 Image: Cascal Control

 Image: Cascal Control

 Image: Cascal Control

 Image: Cascal Control

 Image: Cascal Control

 Image: Cascal Control

 Image: Cascal Control

 Image: Cascal Control

 Image: Cascal Control

 Image: Cascal Control

 Image: Cascal Control

 Image: Cascal Control

 Image: Cascal Control

 Image: Cascal Control

 Image: Cascal Control

 Image: Cascal Control

 Image: Cascal Control

 Image: Cascal Control

 Image: Cascal Control

 Image: Cascal Control

 Image: Cascal Control

 Image: Cascal Control

 Image: Cascal Control

 Image: Cascal Control

 Image: Cascal Control

 Image: Cascal Control

To upload or download a file, a folder can be created within the main folder.

## 2.1 Upload

You can upload 1 or more files by using the + button.

- → Navigate to the folder where you want to upload a file
- → Click the 🕂 button, select **Upload**

| $\rightarrow$ | Select a | file and | drag | it to | the | folder |
|---------------|----------|----------|------|-------|-----|--------|
|---------------|----------|----------|------|-------|-----|--------|

- → With Ctrl key you can select multiple files at the same time
- $\rightarrow$  Click on the button **Upload**
- $\rightarrow$  The status is shown in the folder

Besides files, you can also add **sub folders, URLs** and **Zip files**. All file types are supported.

Tip! If you want to upload all files in a folder, upload the folder (by dragging it from Explorer) instead of all the individual files.

Please note: If you only have upload rights, you will no longer see the files you uploaded after uploading and logging in again to ShareFile!

## Instruction ShareFile Cloud for Extern user

- 1.1 Activate your account
- 1.2 Personal settings
- .3 Log in again

### 2 Files

- 2.1 Upload
- 2.2 Download
- 2.3 Delete
- 2.4 Favorites
- 2.5 Notes
- 3 Navigation
- 4 Change mobile number
- 5 Notifications
  - 5.1 Download
  - 5.2 Share a file
  - 5.3 Request files to be uploaded5.4 Inbox
- 6 Common Issue
- 7 Contact

Instruction ShareFile Cloud for Extern user

# 2 Files

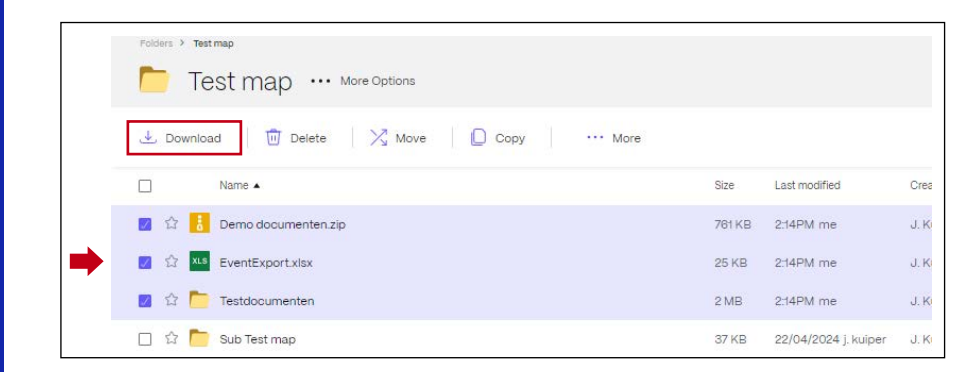

## 2.2 Download

- 1. Download from ShareFile
- → Select one or more files or folders that you want to download.
- → Press the **Download** button to start the download
- → You can save the files to a device by using the Save as button.

Tip! If you want to download all the files in a folder, download the parent folder instead of all the individual files. The files are saved as a Zip file on your device.

- 2. Download via a link (email notification)
- → Open the email (from: sender name <mail@sfnotifications.com> )
- → Click on the **Open** button: the file is shown in ShareFile (view). If an error message appears, it cannot be displayed, first download it to a device and then open it.

- 1.1 Activate your account
- 1.2 Personal settings
- .3 Log in again

## 2 Files

- 2.1 Upload
- 2.2 Download
- 2.3 Delete
- 2.4 Favorites
- 2.5 Notes
- 3 Navigation
- 4 Change mobile number
- 5 Notifications
  - 5.1 Download
  - 5.2 Share a file
  - 5.3 Request files to be uploaded5.4 Inbox
- 6 Common Issue
- 7 Contact

## Instruction ShareFile Cloud for Extern user

# 2 Files

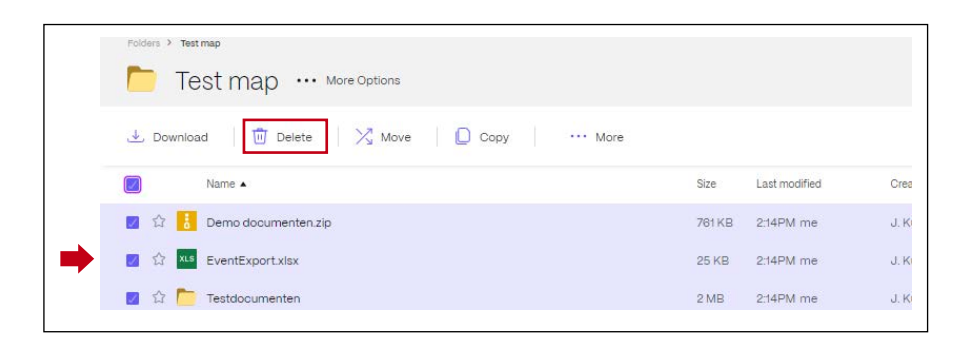

| Folders > Tes | tmap ···· More Options |        |
|---------------|------------------------|--------|
|               | Name 🔺                 | Size   |
| 🗆 😭 🔒         | Demo documenten.zip    | 761 KB |
| 🗌 🚖 XLS       | EventExport.xlsx       | 25 KB  |
| 🗆 🏠 🦰         | Testdocumenten         | 2 MB   |

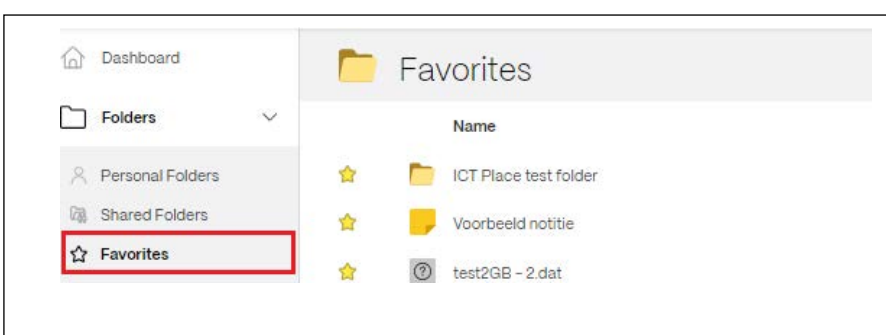

## 2.3 Delete

→ Select one or more files or folders and press the Delete button.

The deleted file goes to the **Recycle Bin**.

You can also delete a file by right-clicking on the file name.

A user with upload rights can only delete his own files.

Tip: Do you want to delete all files at once? Select the check mark to the left of **Name** and press **Remove**.

## 2.4 Favorites

Favorite a folder or file if you need it often!

 $\rightarrow$  Select  $\uparrow$  it for a file or folder

 $\rightarrow$  Navigate to Favorites

You can also uncheck the box for Favorite.

- 1.1 Activate your account
- I.2 Personal settings
- .3 Log in again

## 2 Files

- 2.1 Upload
- 2.2 Download
- 2.3 Delete
- 2.4 Favorites
- 2.5 Notes
- 3 Navigation
- 4 Change mobile number
- 5 Notifications
  - 5.1 Download
  - 5.2 Share a file
  - 5.3 Request files to be uploaded5.4 Inbox
- 6 Common Issue
- 7 Contact

## Instruction ShareFile Cloud for Extern user

# 2 Files

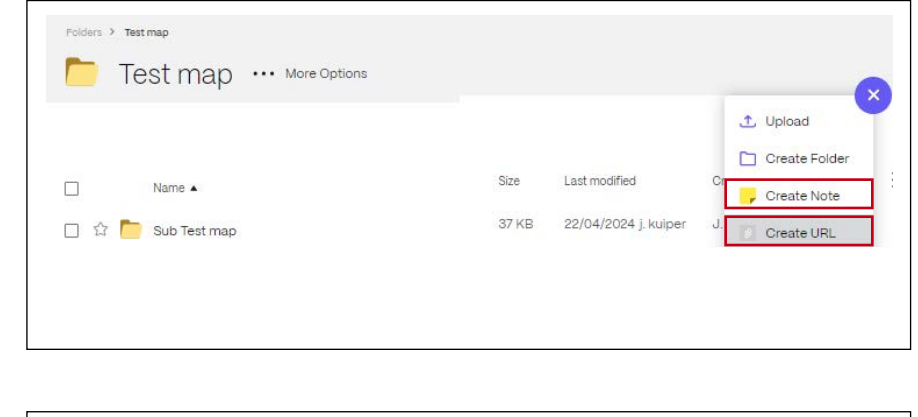

## 2.5 Notes

- → Navigate to the folder where you want to create a note or URL
- → Click the + button, select Create note or Create URL

### Result a URL and a Note

| Folders > Test map        |      |               |               |    |
|---------------------------|------|---------------|---------------|----|
| Test map ··· More Options |      |               |               |    |
|                           |      |               |               | -+ |
| Name 🖌                    | Size | Last modified | Creator       |    |
|                           | 0.20 |               |               |    |
|                           | 0 B  | 2:30PM me     | J. Kuiptester |    |
| C C - testnote            | 0 B  | 2:29PM me     | J. Kuiptester |    |

- 1.1 Activate your account
- .2 Personal settings
- .3 Log in again

### 2 Files

- 2.1 Upload
- 2.2 Download
- 2.3 Delete
- 2.4 Favorites
- 2.5 Notes

3 Navigation

- 4 Change mobile number
- 5 Notifications
  - 5.1 Download
  - 5.2 Share a file
  - 5.3 Request files to be uploaded5.4 Inbox

- 6 Common Issue
- 7 Contact

Instruction ShareFile Cloud for Extern user

# 3 Navigation

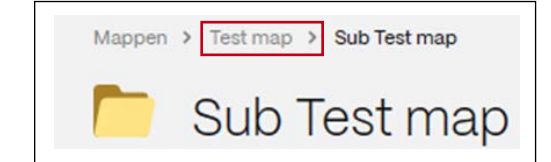

You can navigate from the sub-folder to the folder above it by clicking on the folder to the left of it.

- 1.1 Activate your account
- 1.2 Personal settings
- 1.3 Log in again

#### 2 Files

- 2.1 Upload
- 2.2 Download
- 2.3 Delete
- 2.4 Favorites
- 2.5 Notes
- 3 Navigation
- 4 Change mobile number
- 5 Notifications
  - 5.1 Download
  - 5.2 Share a file
  - 5.3 Request files to be uploaded5.4 Inbox
- 6 Common Issue
- 7 Contact

## Instruction ShareFile Cloud for Extern user

# 4 Change mobile number

| Two-Step Verif                                                                   | ication                                                                                                    |
|----------------------------------------------------------------------------------|----------------------------------------------------------------------------------------------------|
| Phone Numbers                                                                    |                                                                                                    |
| Whenever you login from an<br>Primary Phone<br>6amonth SMS<br>Add a Backup Phone | untrusted computer or device, we will send you a verification code to your saved phone numbers<br><u>Edit</u> |

 $\sim$ 

#### Add your backup phone number. ShareFile will send a verification code to your phone when you sign in from an untrusted computer or device. We will only use this phone number for account security

Country United States

Phone Number

Text Messaging (SMS)
 Voice Call

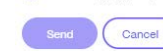

+1

### If you want to change or add your mobile number, you can arrange this yourself in ShareFile. You must confirm this change with verification with an SMS or voice message.

- 1. Change your mobile number or add a second one
- → Click on the Personal Settings > 2-Step Verification at the bottom left
- → When changing your number, click on the Edit link
- → When adding a second number, click the Add a backup phone link

Continued page appears with: Add your primary phone number or Add your backup phone number

- → First select the country where you are staying under **Country**
- → Enter your mobile number under Phone number
- → Click **Send**

A screen: **Verify your number** appears. You will receive an **SMS** (Your verification code is) on your mobile phone.

 $\rightarrow\,$  Enter the SMS code and click the Send button.

- 1.1 Activate your account
- 1.2 Personal settings
- 1.3 Log in again

#### 2 Files

- 2.1 Upload
- 2.2 Download
- 2.3 Delete
- 2.4 Favorites
- 2.5 Notes
- 3 Navigation
- 4 Change mobile number
- 5 Notifications
  - 5.1 Download
  - 5.2 Share a file
  - 5.3 Request files to be uploaded5.4 Inbox
- 6 Common Issue
- 7 Contact

## Instruction ShareFile Cloud for Extern user

# 5 Notifications

Email me when a file is: 🗌 Uploaded to this folder

#### Dear ShareFile user,

Please read the instructions to log into ShareFile properly:

Please use this link for the ShareFile instructions:

Jens,

jenny more has uploaded a file to the folder Test map.

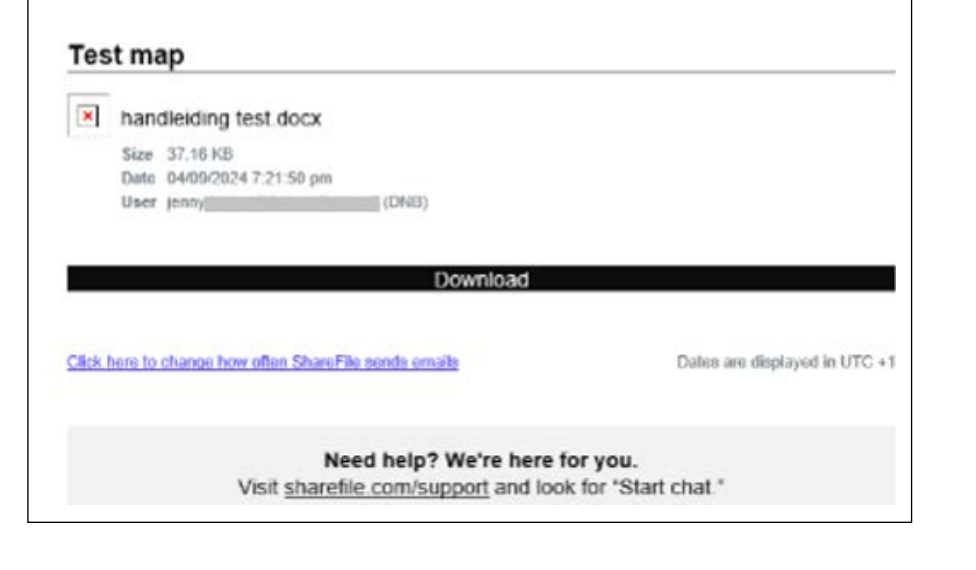

## 5.1 Download

If you have download rights to a folder, you can enable **Upload alerts** in ShareFile yourself.

 $\rightarrow~$  Open the folder and go down and click the option

If a file is uploaded, you will receive a notification from: sender name <mail@sf-notifications.com> with title: <sender name> Has Created a New Item in ShareFile

- $\rightarrow~$  Open the email and click the **Download** button
- → If you are not yet logged in, the ShareFile login screen will be shown

- 1.1 Activate your account
- I.2 Personal settings
- .3 Log in again

2 Files

- 2.1 Upload
- 2.2 Download
- 2.3 Delete
- 2.4 Favorites
- 2.5 Notes
- 3 Navigation
- 4 Change mobile number
- 5 Notifications
  - 5.1 Download
  - 5.2 Share a file
  - 5.3 Request files to be uploaded5.4 Inbox

- 6 Common Issue
- 7 Contact

Instruction ShareFile Cloud for Extern user

# 5 Notifications

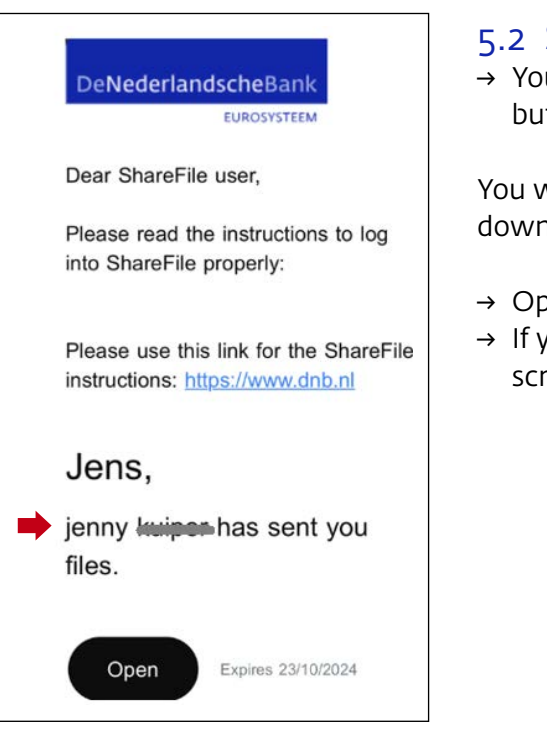

## 5.2 Share a file

→ You will receive a notification, click on the Open button

You will see an overview of the files that you can download.

- $\rightarrow~$  Open the email and click the **Download** button
- → If you are not yet logged in, the ShareFile login screen will be shown

- 1.1 Activate your account
- I.2 Personal settings
- .3 Log in again

#### 2 Files

- 2.1 Upload
- 2.2 Download
- 2.3 Delete
- 2.4 Favorites
- 2.5 Notes
- 3 Navigation
- 4 Change mobile number
- 5 Notifications
  - 5.1 Download
  - 5.2 Share a file
  - 5.3 Request files to be uploaded5.4 Inbox

- 6 Common Issue
- 7 Contact

Instruction ShareFile Cloud for Extern user

# 5 Notifications

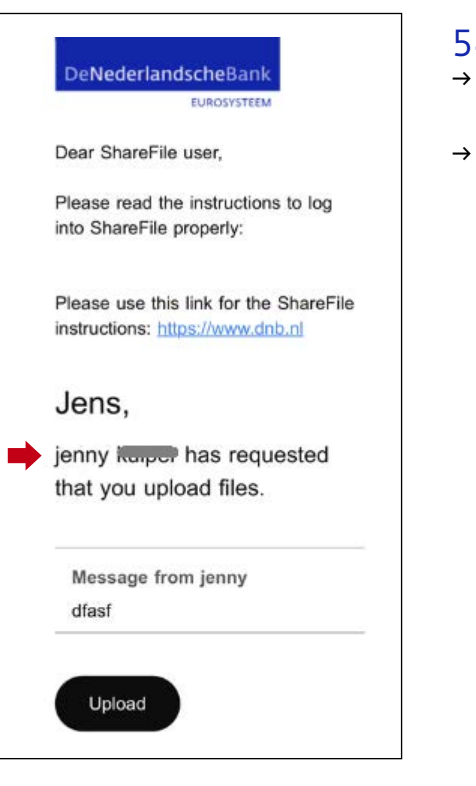

## 5.3 Request files to be uploaded

- → You will receive a notification, click on the Upload button
- → If the upload was successful, this will appear behind the file Geüpload

- .1 Activate your account
- I.2 Personal settings
- 1.3 Log in again

### 2 Files

- 2.1 Upload
- 2.2 Download
- 2.3 Delete
- 2.4 Favorites
- 2.5 Notes
- 3 Navigation
- 4 Change mobile number
- 5 Notifications
  - 5.1 Download
  - 5.2 Share a file
  - 5.3 Request files to be uploaded5.4 Inbox

- 6 Common Issue
- 7 Contact

Instruction ShareFile Cloud for Extern user

# 5 Notifications

| Received     |                                       |            |             |
|--------------|---------------------------------------|------------|-------------|
|              |                                       |            |             |
| Errom        | Subject                               | Baceived V | Expiration  |
| jenny inipan | jenny <b>kulum</b> has sent you files | 24/05/2024 | 170 days le |

## 5.4 Inbox

In addition to email notifications, you can also receive email in ShareFile in the **Inbox**!

You will receive a link as a user:

- 1. Share a link of a file with you or
- 2. A request to upload data into a folder (Requested for)

The number of days the link is valid is indicated in the **Expiration** column.

You may receive a link to a file located in a folder that you have **no rights** to!

- 1.1 Activate your account
- 1.2 Personal settings
- 1.3 Log in agair

### 2 Files

- 2.1 Upload
- 2.2 Download
- 2.3 Delete
- 2.4 Favorites
- 2.5 Notes
- 3 Navigation
- 4 Change mobile number
- 5 Notifications
  - 5.1 Download
  - 5.2 Share a file
  - 5.3 Request files to be uploaded5.4 Inbox

## 6 Common Issue

7 Contact

## Instruction ShareFile Cloud for Extern user

# 6 Common Issue

It is not possible to make a folder or upload files

Check if the https-traffic has been blocked the URL's below must be whitelisted

→ <u>denederlandschebank.sharefile.eu</u>

→ \*.sharefile.io

Report this to your IT

- .1 Activate your account
- 1.2 Personal settings
- 1.3 Log in again

### 2 Files

- 2.1 Upload
- 2.2 Download
- 2.3 Delete
- 2.4 Favorites
- 2.5 Notes
- 3 Navigation
- 4 Change mobile number
- 5 Notifications
  - 5.1 Download
  - 5.2 Share a file
  - 5.3 Request files to be uploaded5.4 Inbox

- 6 Common Issue
- 7 Contact

## Instruction ShareFile Cloud for Extern user

# 7 Contact

If you have a question or problem, send an email to Sharefile@dnb.nl

De Nederlandsche Bank N.V. PO Box 98, 1000 AB Amsterdam +31 (0)20 524 91 11 dnb.nl/en

DeNederlandscheBank